#### Application Directions for applying to Graduate School

- 1. Open your internet browser and navigate to <a href="https://admit.uww.edu/apply/">https://admit.uww.edu/apply/</a>.
- 2. Click "Create an account" for first time users or "Log in" to continue an application.

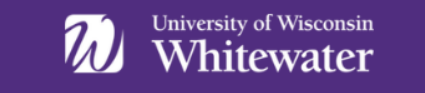

# Application Management

If you previously started a graduate application through the UW System's eApp, please continue it here: https://apply.wisconsin.edu/homepage.

Returning users:

First-time users:

Log in to continue an application.

Create an account to start a new application.

3. Enter the required information to create your account and click "Continue."

# Register

To register for an account, please enter the information requested below.

| Email Address |         |  |
|---------------|---------|--|
| First Name    |         |  |
| Last Name     |         |  |
| Birthdate     | ~ ~ ~ ~ |  |

Continue

- 4. A temporary PIN will be sent to the email address entered during account creation. Go to your email account to view your temporary pin.
- 5. Enter your temporary pin and birthdate and click "Login."

#### Login

If you previously started a graduate application through the UW System's eApp, please continue it here: https://apply.wisconsin.edu/homepage.

| A temporary PIN has been sent to your email address. If you do not receive this message in the next few minutes, please check your junk mail folder. |                               |
|----------------------------------------------------------------------------------------------------|-------------------------------|
| Email                                                                                                    | gradtranscript@uww.edu switch |
| Account                                                                                                    | Studies, Graduate             |
| Temporary PIN                                                                                                    |                               |
| Birthdate                                                                                                    |                               |
| Login                                                                                                    |                               |

## Set Password

To protect the security of your account, please specify a new password. The password must meet complexity requirements.

| New Password   | ••••• | At least one letter                          |
|----------------|-------|----------------------------------------------|
|                |       | At least one capital letter                  |
| New Deserviced |       | 💜 At least one number                        |
| New Password   | ••••• | Be at least 12 characters                    |
| (again)        |       | <ul> <li>New passwords must match</li> </ul> |
| Set Password   |       |                                              |

7. Click "Start New Application" at the bottom of the page.

### **Application Management**

If you previously started a graduate application through the UW System's eApp, please continue it here: https://apply.wisconsin.edu/homepage.

| Your Applications                                          |        |         |           |
|------------------------------------------------------------|--------|---------|-----------|
| Туре                                                       | Status | Started | Submitted |
| You have not yet started an application using this account | t.     |         |           |
|                                                            |        |         |           |

Start New Application

8. Select the term in which you wish to enroll and click "Create Application."

| Start New Application       | × |
|-----------------------------|---|
| Select an application type: |   |
| <b>v</b>                    |   |
| Graduate 2023-24            |   |
| Graduate 2022-23            |   |
|                             |   |
|                             |   |
| Create Application Cancel   |   |

9. Select "Open Application" to apply.

| Application | Application Details |  |
|-------------|---------------------|--|
| Started     | 02/08/2023          |  |
| Status      | In Progress         |  |
|             | Graduate 2023-24    |  |
|             | Graduate Fall 2023  |  |
|             |                     |  |
|             |                     |  |
|             |                     |  |
| Open Appli  | lication Cancel     |  |

- 10. You will be asked a series of questions.
  - a. Check the privacy notice.
  - b. Choose your academic pathway.

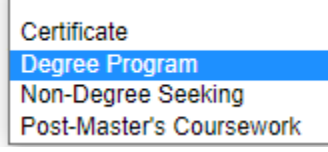

c. Choose if you are interested in pursuing coursework in-person or online.

Are you interested in pursuing coursework in-person or online?

In-person/Hybrid

○ Fully Online

#### d. Choose program and emphasis, if applicable.

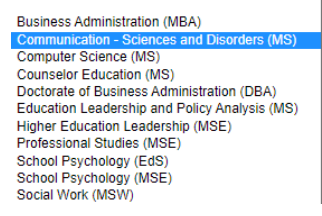

e. Click continue.

## **Program Selection**

This form will be collecting several pieces of personal information as a part of the application process. The full privacy notice from UW-Whitewater can be found at https://www.uww.edu/privacy-policy.

For a full list of application deadlines, please visit our Graduate Admissions Deadlines page.

Choose the option below that best indicates your intended academic pathway:  $\fboxtime{\label{eq:decomposition} \end{tabular}} \begin{tabular}{c} \end{tabular} Degree Program \end{tabular} \end{tabular}$ 

Are you interested in pursuing coursework in-person or online? In-person/Hybrid
Fully Online

Choose your in-person degree program.

Computer Science (MS)

Are you interested in any of the following in-person degree emphases? *You can change your selection after completing your application.* 
 MS Computer Science - Cybersecurity 

Continue

11. Complete all sections of the application. The sections required vary by program. You will only see sections applicable to the program you selected.

| <u>Home</u>                          |
|--------------------------------------|
| Program<br>Selection                 |
| Personal<br>Background               |
| Additional<br>Information            |
| <u>Wisconsin</u><br><u>Residency</u> |
| <u>Academic</u><br><u>History</u>    |
| Employment                           |
| <u>Personal</u><br><u>Statement</u>  |
| Recommendations                      |
| <u>Signature</u>                     |
| <u>Review</u>                        |